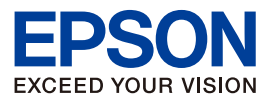

ご契約者様向け

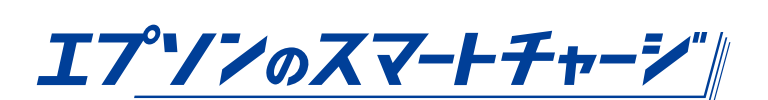

印刷情報遠隔検針システム (Device Status System) 専用ソフトウェア

# Device Status Agent 設定手順書

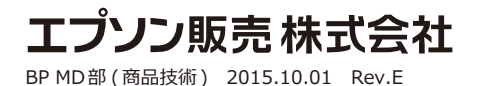

※本資料は、エプソンのスマートチャージご契約者様向けとさせて頂きます。

#### 改定履歴

| 日付         | Rev. | 内容                                          |
|------------|------|---------------------------------------------|
| 2014.08.21 | А    | 初版制定                                        |
| 2014.10.10 | В    | P.7 使用ポートの誤記訂正                              |
|            |      | P.11 DS Agent インストール PC と「エプソンのスマートチャージ」機   |
|            |      | との通信確認手順を追記                                 |
|            |      | P.18 画面の変更、「注意」を追加、                         |
|            |      | 「ポイント」に「エプソンのスマートチャージ」機と DS Agent に         |
|            |      | 登録する IP アドレスが同じである旨、追記                      |
|            |      | P.22 DS Agent インストール PC と I エブソンのスマートチャージ」機 |
|            |      | との通信確認手順のページを追加                             |
|            |      | P.26 Q&A を追加                                |
| 2015.02.13 | С    | P.16 「会社名」の入力内容を変更                          |
|            |      | P.20 プリンター情報収集スケジュール設定の指定方法を変更              |
| 2015.04.06 | D    | P.6 Windows8.1 をサポート OS に追加                 |
|            |      | P.15 バージョンアップ方法を追加                          |
|            |      | P.21 プリンターリスト保存先のデフォルト指定先を変更                |
|            |      | P.23 プリンター情報収集スケジュールの設定仕様を変更                |
|            |      | P.25 設定終了後の動作確認 (送信確認)を追加                   |
| 2015.10.01 | E    | バージョンアップ (Ver 2.4.0000) に伴う変更。              |
|            |      | p.6 Windows <sup>®</sup> 10 をサポート OS に追加    |
|            |      | p.15 新しいバージョンのお知らせの表示からインストールする方法を          |
|            |      | 追加                                          |
|            |      | p.15 ソフトウェアの更新チェックを実行したとき、最新の場合の表示          |
|            |      | を追加                                         |
|            |      | p.26 収集結果の確認の画面表示と、確認項目を追加                  |

Device Status Agent 設定手順書

# 本資料の構成

#### 1. 概要

|    | 1 – 1  | 概要P.05                                          |
|----|--------|-------------------------------------------------|
|    | 1 – 2  | 動作環境P.06                                        |
|    | 1 – 3  | Microsoft <sup>®</sup> .NET Framework について…P.08 |
| 2. | インス    | <b>∽</b> −ル                                     |
|    | 2 – 1  | 作業に必要なものP.10                                    |
|    | 2 – 2  | インストールP.13                                      |
|    | 2 – 3  | バージョンアップ方法P.15                                  |
| 3. | 設定     |                                                 |
|    | 3 – 1  | 設定P.19                                          |
|    | 3 – 2  | ユーザー情報設定P.20                                    |
|    | 3 – 3  | 管理プリンターの登録P.21                                  |
|    | 3 – 4  | プリンター情報の収集・送信設定P.23                             |
|    | 3 – 5  | プリンター情報収集スケジュール設定P.24                           |
|    | 3 – 6  | 設定終了後の動作確認P.25                                  |
| 4. | Append | dix                                             |

- 4-1 アンインストール………P.284-2 運用時の注意事項………P.29
- 4 3 Q & A .....P.30

*I7<sup></sup>'/ンのスマートチャーシ*"

Device Status Agent 設定手順書

# CHAPTER 1 概 要

本章では自動検針用の印刷情報遠隔検針システム

「Device Status System」(DSS)の概要について説明します。

- 1-1 概要
- 1-2 動作環境
- 1-3 Microsoft<sup>®</sup> .NET Framework について

#### 1-1 概要

「エプソンのスマートチャージ」では印刷情報遠隔検針システムとして、Device Status System(DSS)を利用し、DSSのDsvice Status Agent(DS Agent)でプリンターから「エ プソンのスマートチャージ」に必要な印刷情報を1日1回収集します。

DS Agent は、お客様の PC にインストールします。

本資料は、プリンターの印刷情報を自動検針する DS Agent の再インストールや再設定を お客様自身で実施する場合の手順を説明します。

#### 用語の説明

| 用語                              | 意味                         |
|---------------------------------|----------------------------|
| Device Status System(DSS)       | プリンターの印刷情報を収集、蓄積する全システムの名称 |
| Device Status Agent(DS Agent)   | プリンターの印刷情報を収集するソフトウェアの名称   |
| Device Status Server(DS Server) | 収集したプリンターの印刷情報を蓄積するサーバーの名称 |

※「エプソンのスマートチャージ」機は、以後スマートチャージ機とする。

## 1-2 動作環境

#### 対応 OS

Windows Vista<sup>®</sup> Windows Vista<sup>®</sup> x64 Edition Windows<sup>®</sup> 7 Windows<sup>®</sup> 7 x64 Edition Windows<sup>®</sup> 8 Windows<sup>®</sup> 8 x64 Edition Windows<sup>®</sup> 8.1 Windows<sup>®</sup> 8.1 x64 Edition Windows<sup>®</sup> 10<sup>\*</sup> Windows<sup>®</sup> 10 x64 Edition<sup>\*</sup> Windows Server<sup>®</sup> 2003 Windows Server<sup>®</sup> 2003 x64 Edition Windows Server<sup>®</sup> 2003 R2 Windows Server<sup>®</sup> 2003 R2 x64 Edition Windows Server<sup>®</sup> 2008 Windows Server® 2008 x64 Edition Windows Server<sup>®</sup> 2008 R2 Windows Server<sup>®</sup> 2012

※ DS Agent Ver2.4.0000 以降で対応

#### その他動作環境

Microsoft<sup>®</sup> .NET Framework 2.0sp2 ~ 3.5sp1 のいずれかがインストールされていること。 (Microsoft<sup>®</sup> .NET Framework については「1-3」を参照)

## 1-2 動作環境

ハードウェアスペック

|     | 最小構成                                                                             | 推奨                                     |
|-----|----------------------------------------------------------------------------------|----------------------------------------|
| CPU | 400MHz Pentium <sup>®</sup> 、及び同等のプロセッサ                                          | 1GHz Pentium <sup>®</sup> 、及び同等のプロセッサ  |
| RAM | 96MB                                                                             | 256MB                                  |
| HDD | 最大 100MB の空き容量が必要<br>※ .NET Framework を別途インストールする<br>システム要件は、Microsoft 社の Web サイ | 場合は、最大 500 MB の空き容量が必要。<br>トを参照してください。 |

#### 使用ポート

| 名称       | 通信形態機能                         | IN/OUT | プロトコル      | ポート番号<br>(Source) | ポート番号<br>(Destination) |
|----------|--------------------------------|--------|------------|-------------------|------------------------|
|          | プリンターから情報収集                    | OUT    | UDP(SNMP)  | 任意                | 161                    |
| DS Agent | DS Serverへの収集情報送信<br>(Webサービス) | OUT    | TCP(HTTPS) | 任意                | 443                    |
|          | ソフトウェアの更新チェック、<br>アップデート       | OUT    | TCP(HTTP)  | 任意                | 80                     |

#### DS Agent が動作する権限

| 権限        |                      | e //F                                               |
|-----------|----------------------|-----------------------------------------------------|
|           | ・インストール              | ・アンインストール                                           |
| 管理者権限     | ・サービスの開始(タスクトレイメニュー) | <ul> <li>・ソフトウェアの更新チェック<br/>(タスクトレイメニュー)</li> </ul> |
|           | 🕐 ・設定 (タスクトレイメニュー )  |                                                     |
| ユーザー権限でも可 | ・バージョン情報(タスクトレイメニュー) | ・今すぐプリンター情報を収集(タスクトレイメニュー)                          |

● 本アイコンは、DS Agentインストール後にタスクトレイメニューに表示される、管理者権限が必要なアイコンとして表示しています。 「ソフトウェアの更新チェック」は、ネットワークが接続されていない場合は、グレーアウト表示します。

#### DS Agent のサービス名

**Device Status Agent** 

#### CHAPTER 1 概要

### 1-3 Microsoft<sup>®</sup> .NET Framework について

・DS Agent のインストール実行時に、Microsoft<sup>®</sup> .NET Framework をインストールする旨が表示された場合は、 ダウンロードし、インストールしてください。

・Microsoft<sup>®</sup> .NET Framework インストール後に、あらためて DS Agent のインストーラーを実行してください。

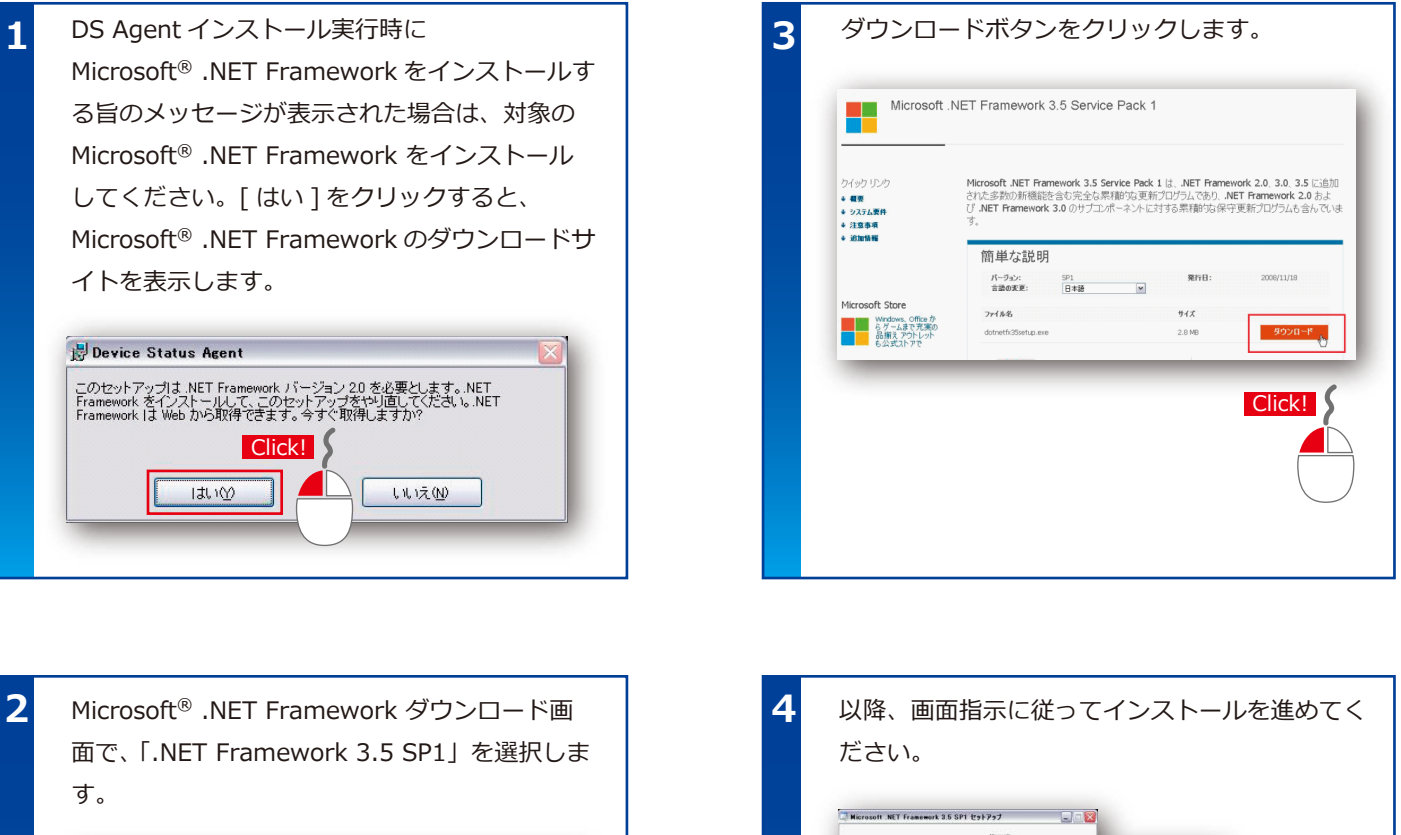

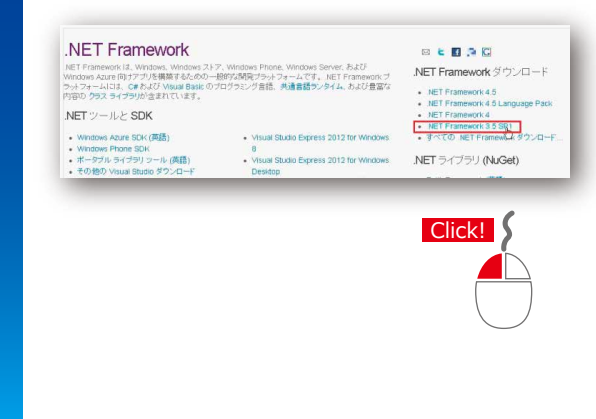

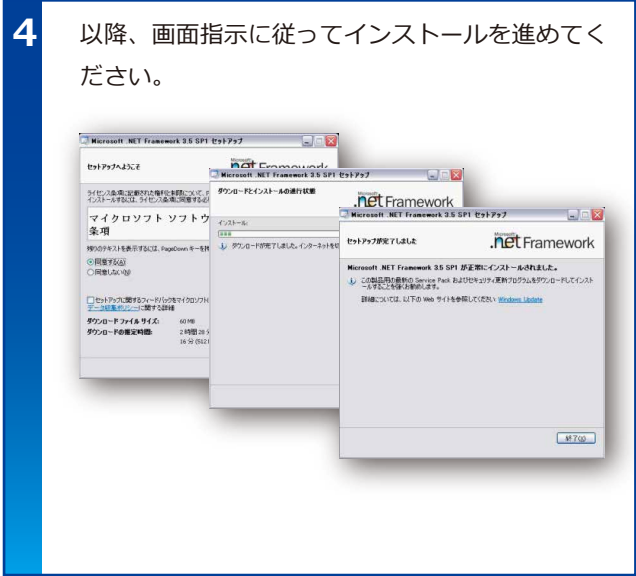

※ .NET Framework を別途インストールする場合は、最大 500 MB の空き容量が必要となります。 システム要件は、Microsoft 社の Web サイトを参照してください。

*I7<u>
<i>'*/*'*の*X\*/+++-*'*/</u>

Device Status Agent 設定手順書

# CHAPTER 2 インストール

本章では「Device Status Agent」(DS Agent)の インストールについて説明します。

- 2-1 作業に必要なもの
- 2-2 インストール
- 2-3 バージョンアップ方法
- ※本手順書では、Windows<sup>®</sup>7 Professional(x64)を使用した画面で説明しています。

## 2-1-1 作業に必要なもの

インストール前に以下をご確認ください。

DS Agent プログラム (32bit OS 用、64bit OS 用 があります ) ※弊社 Dealer's Net よりダウンロードしてください。

DS Agent をインストールする PC
 1) 外部インターネットに接続可能な PC
 2) ポート番号 161、443、80 がお客様環境で利用できる。

- 3 プロキシサーバーを利用している場合は、プロキシサーバーアドレスや自動構成スクリプトのアドレスや FQDN を確認 してください。
- スマートチャージ機の IP アドレス (固定 IP アドレス、IPv4)
   ※DS Agent のプリンターリストに登録します。

5 DS Agent のインストール PC と、スマートチャージ機は、ネットワーク接続してください。 ※USB などローカル接続の場合は、プリンター情報が収集できません。

6 DS Agent のインストールと、スマートチャージ機との通信を EpsonNet Config(Web) で確認してください。

| 注意! | <ul> <li>・PCは、お客様のPCにインストールします。エプソンでご用意いたしません。</li> <li>・外部インターネットに接続が可能なことをご確認ください。</li> <li>ex.)弊社ホームページ <ul> <li>http://www.epson.jp/</li> <li>https://my.epson.jp/</li> <li>に接続が可能かご確認ください。</li> </ul> </li> <li>・スマートチャージ機がDHCP、IPv6の場合は、利用できません。</li> </ul> |
|-----|----------------------------------------------------------------------------------------------------|
|     |                                                                                                    |

ポイント

DS Agent は、印刷する全ての PC にインストールする必要はありません。

スマートチャージ機と通信が可能で、外部インターネットに接続可能であれば、1 台の PC でスマート チャージ機情報の収集が可能です。

## 2-1-2 作業に必要なもの(事前確認・初期動作確認)

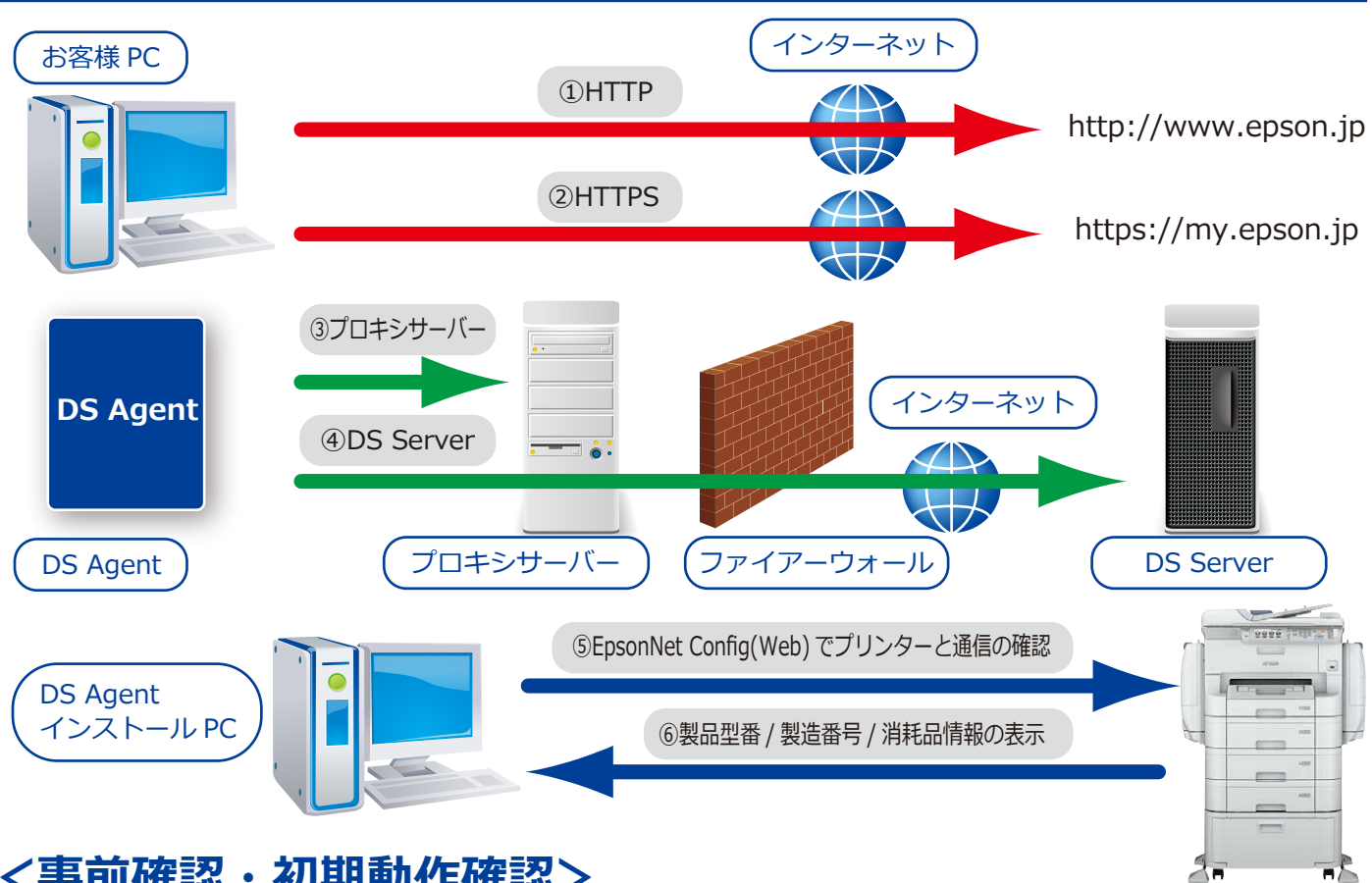

## <事前確認・初期動作確認>

|   | 確認内容                                                                   | 実施内容                                         | 実施場所                                   | 動作しない場合の確認内容                                                   |
|---|------------------------------------------------------------------------|----------------------------------------------|----------------------------------------|----------------------------------------------------------------|
| 1 | インターネット<br>接続確認 (HTTP)                                                 | 外部インターネットに接続<br>ex.)<br>http://www.epson.jp  | DS Agent をインストール<br>する PC<br>(インストール前) | ●PC がインターネット接続<br>環境となっているか。<br>●HTTP ポートが有効か。                 |
| 2 | インターネット<br>接続確認 (HTTPS)                                                | 外部インターネットに接続<br>ex.)<br>https://my.epson.jp/ | DS Agent をインストール<br>する PC<br>(インストール前) | ●PC がインターネット接続<br>環境となっているか。<br>●HTTPS ポートが有効か。                |
| 3 | DS Agent と<br>プロキシサーバーとの通信確認<br>※プロキシサーバー環境の場合                         | プロキシサーバー設定画面<br>のアイコンで通信確認                   | DS Agent 設定画面<br>(設定中 )                | プロキシサーバーアドレスの<br>設定が間違っていないか。                                  |
| 4 | DS Agent と DS<br>Server の接続確認                                          | 「Web サービス接続<br>テスト」 での接続確認                   | DS Agent 設定画面<br>(設定中 )                | ③と同じ。<br>ファイアーウォールやセキュ<br>リティソフトでアクセス制御<br>されていないか。            |
| 5 | DS Agent インストール<br>PC とスマートチャージ機<br>との通信確認                             | EpsonNet Config<br>(Web) で通信確認               | DS Agent インストール<br>PC                  | ●スマートチャージ機に設定した<br>IP アドレス<br>●スマートチャージ機の電源 ON<br>●LAN ケーブルの接続 |
| 6 | EpsonNet Config(Web) に<br>契約対象となるスマート<br>チャージ機の情報表示(型<br>番/製造番号/消耗品情報) | EpsonNet Config<br>(Web) で情報表示確認             | DS Agent インストール<br>PC                  | ●スマートチャージ機に設定した<br>IP アドレス<br>●スマートチャージ機の電源 ON<br>●LAN ケーブルの接続 |

エプソンのスマートチャージ Device Status Agent 設定手順書

#### 2-1-3 作業に必要なもの (PC との通信確認 )

DS Agent インストール PC と、契約対象スマートチャージ機との通信を EpsonNet Config(Web) で確認します。 DS Agent のプリンターリストに登録した IP アドレスをご準備ください。

ブラウザーを起動し、契約対象のスマートチャージ機の IP アドレスを入力し、リターンキーを実行します。 例)https://192.168.1.100

以下の画面が表示された場合は、「このサイトの閲覧を続行する(推奨されません)。」を選択してください。

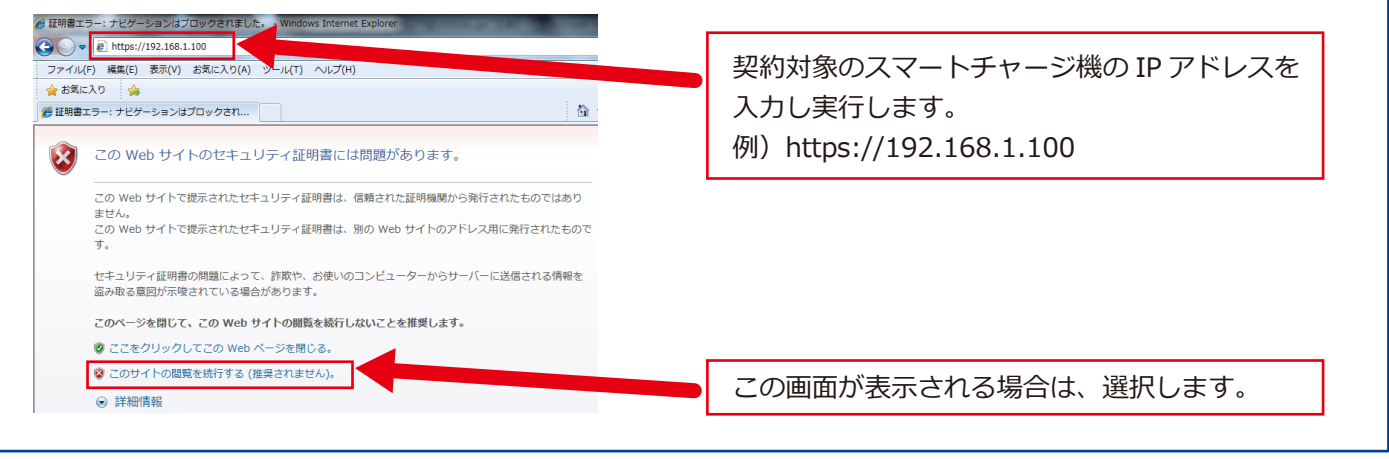

画像は Internet Explorer の例

ブラウザーに EpsonNet Config(Web) でプリンター情報が表示されますので、下記をご確認ください。

- 1) 型番を確認します。
- 2) プリンター情報を選択し、消耗品情報の表示を確認します。
- 3) 製造番号 (シリアル番号)を確認します。

| <u>連者ログオン</u><br>報確認<br>- サドノター情報                                                      | 情報の意認 > プリンター/情報 |         |   |           |
|----------------------------------------------------------------------------------------|------------------|---------|---|-----------|
| 主2上2<br>注2上2<br>验定                                                                     |                  |         |   | クリックします。  |
| sogle クラウド プリント設定<br>NS/ブロキシ<br>ファームウェアアップデート<br>レート証明書更新<br>urPnnt設定<br>N-Fi Direct設定 | вк у             | M C     | J |           |
| リンター情報確認                                                                               | ブラック(BK)         | ICXBK10 |   | 表示を確認します。 |
|                                                                                        | -110-(Y):        | ICXY10  |   |           |
|                                                                                        | シアン(C):          | ICXC10  |   |           |
|                                                                                        | メノテナンスボックス       | PXMB4   |   |           |
|                                                                                        |                  |         | _ |           |

画像は Internet Explorer の例

ポイント

・DS Agent に登録した契約対象のスマートチャージ機が複数台ある場合は、全てご確認ください。 ・ブラウザーにプリンター情報が表示しない場合は、本書 2-1-2「作業に必要なもの(事前確認・ 初期動作確認)をご参照ください(⑤⑥)。

#### エプソンのスマートチャージ Device Status Agent 設定手順書

## 2-2-1 インストール①

- 1) [setup.exe] をダブルクリックしてインストールを開始します。
- 2) [次へ]をクリックします。
- 3)使用許諾を確認し、[同意する]を選択し、[次へ]をクリックします。
- 4) インストールフォルダー先を確認し、[次へ]をクリックします。

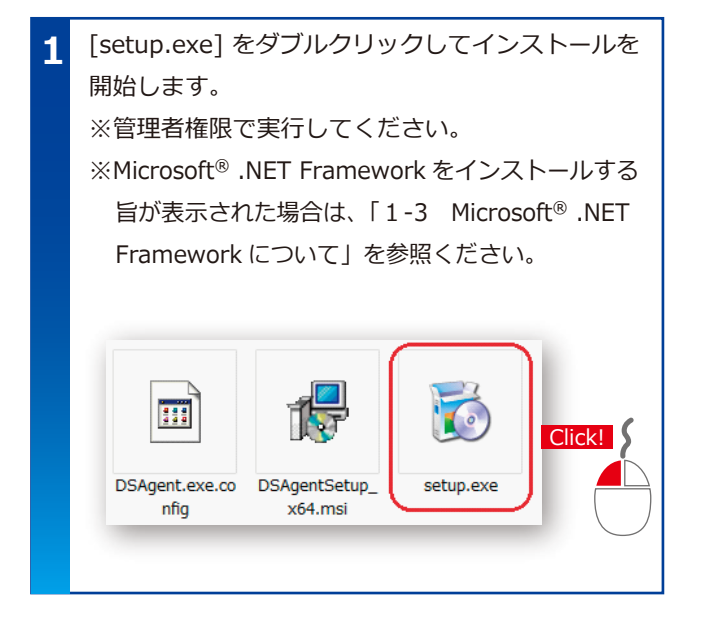

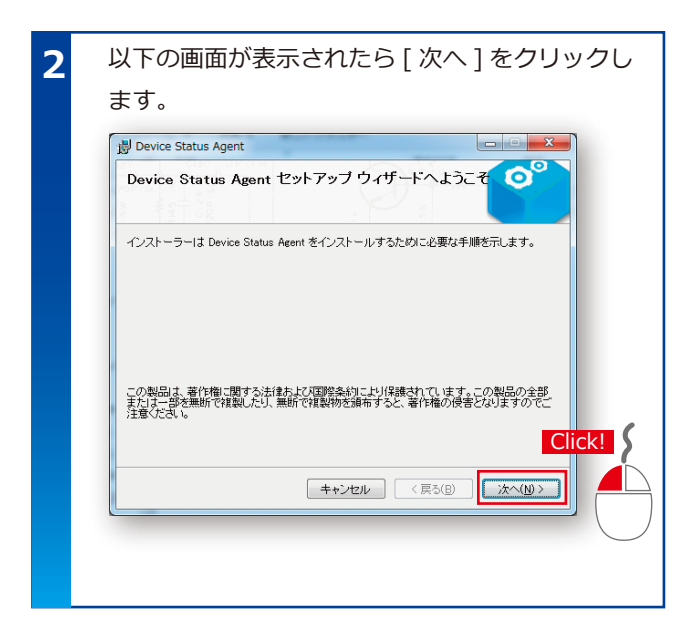

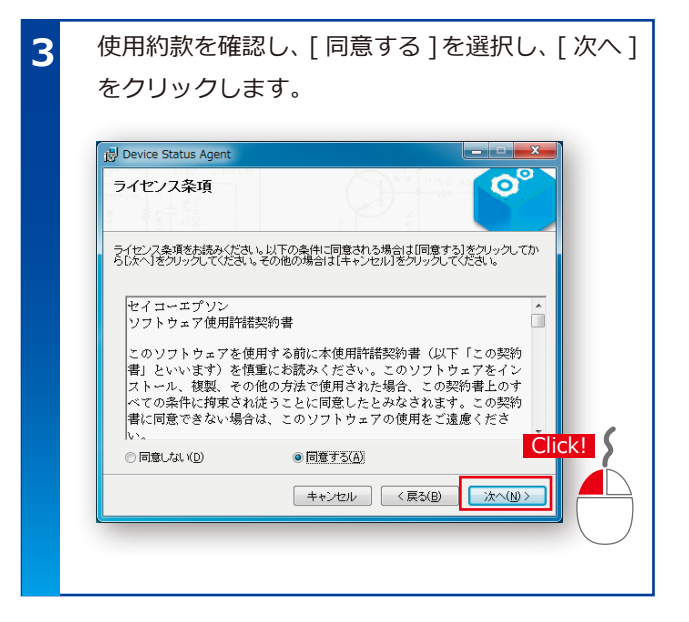

| 4 | インストールフォルダー先を確認し、[次へ]を                                                          |
|---|---------------------------------------------------------------------------------|
|   | クリックします。                                                                        |
|   | Device Status Agent                                                             |
|   | インストール フォルダーの選択                                                                 |
|   | インストーラーは次のフォルダーへ Device Status Agent をインストールします。                                |
|   | このフォルターにインストールするにすばスペンをクリックしてくたさい。新めフォルターにインストールするには、アドレスを入力するか「参照」をクリックしてくたさい。 |
|   | フォルダー(E):<br>CVProgram FilesWEPSONWDevice Status AgentV 参照(B)_<br>ディスク領域(D)_    |
|   |                                                                                 |
|   | Click                                                                           |
|   |                                                                                 |
|   |                                                                                 |
|   |                                                                                 |

## 2-2-2 インストール2

- 5) インストールの確認画面が表示されたら[次へ]をクリックします。(インストールが始まります)
- 6) インストールの完了を確認し、[閉じる]をクリックします。
- 7) インストールが完了すると、タスクトレイ (通知領域) に DS Agent のアイコンが追加されます。 (グレー色)

以上でインストールは完了になります。

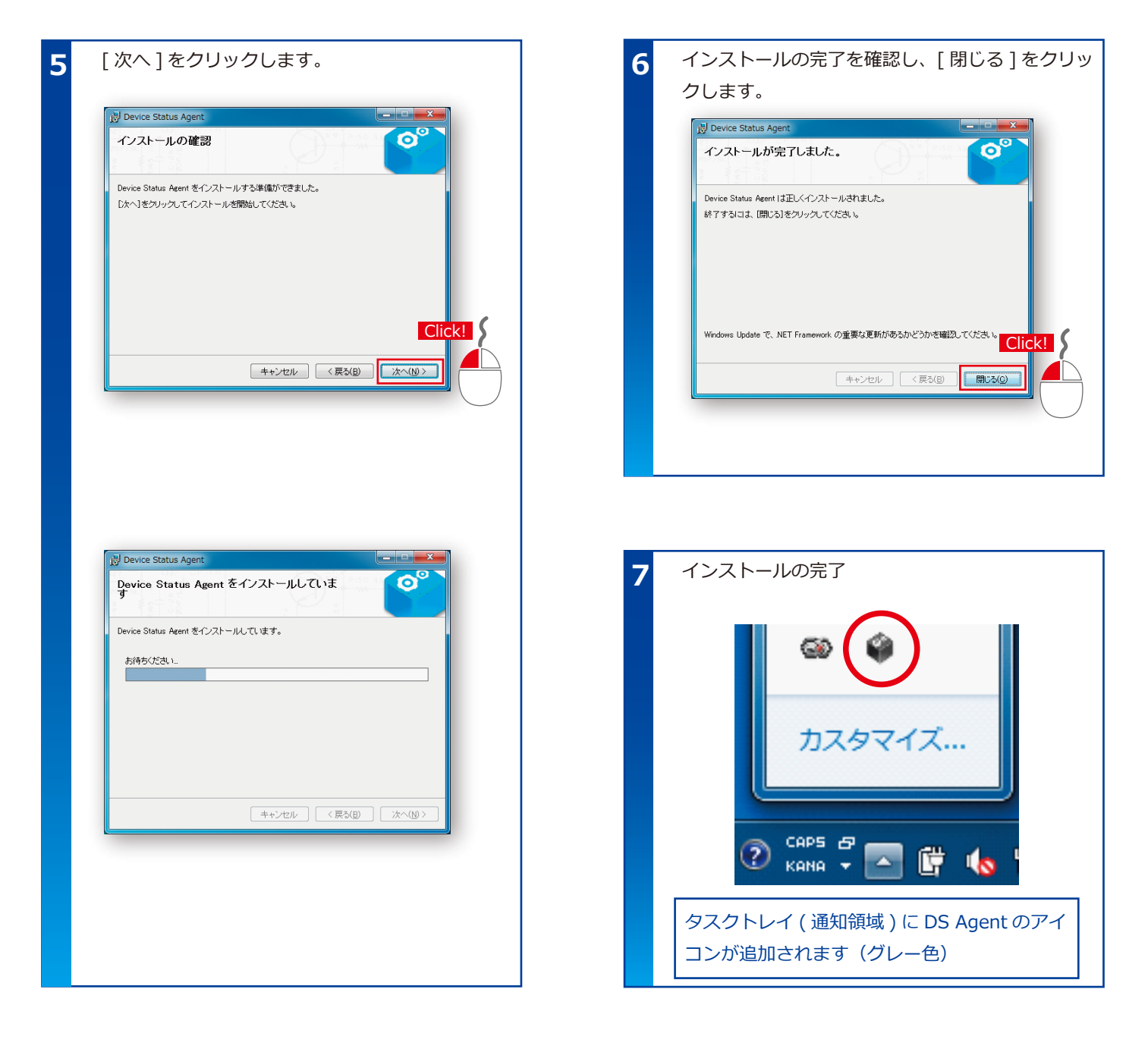

## 2-3 バージョンアップ方法

バージョンアップをする手段は、2 通りあります。どちらの手段も、設定内容は保持されます。 手段 1) インストール済みの DS Agent から「ソフトウェアの更新チェック」からバージョンアップする方法 手段 2) 新しいバージョンの DS Agent を上書きインストールする方法 手段 3) 新しいバージョンのお知らせの表示から、インストールする方法

- 手段 1) インストール済みの DS Agent から「ソフトウェアの更新チェック」 からバージョンアップする方法
  - 1) タスクトレイの DS Agent アイコンを右クリックし、メニューを表示させ、「ソフトウェアの更新チェック」を選択します。

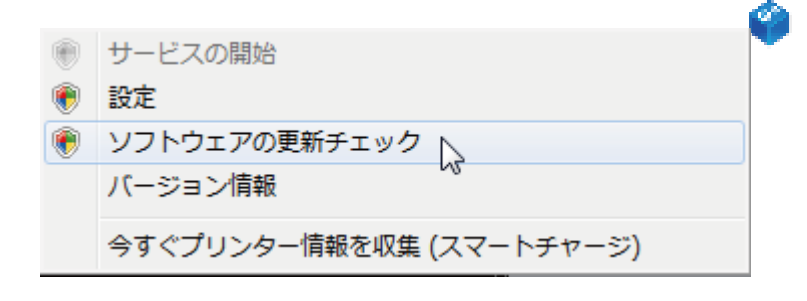

2) 「Device Status Agent 停止中」が表示されます。

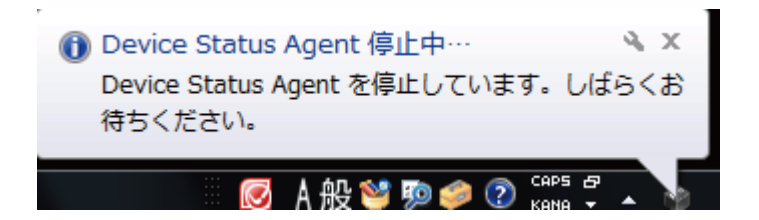

3) 以降は、「2-2-1 インストール①」「2-2-2 インストール②」の手順をご参照ください。

4) インストールの完了を確認後、DS Agent のバージョンをご確認ください。

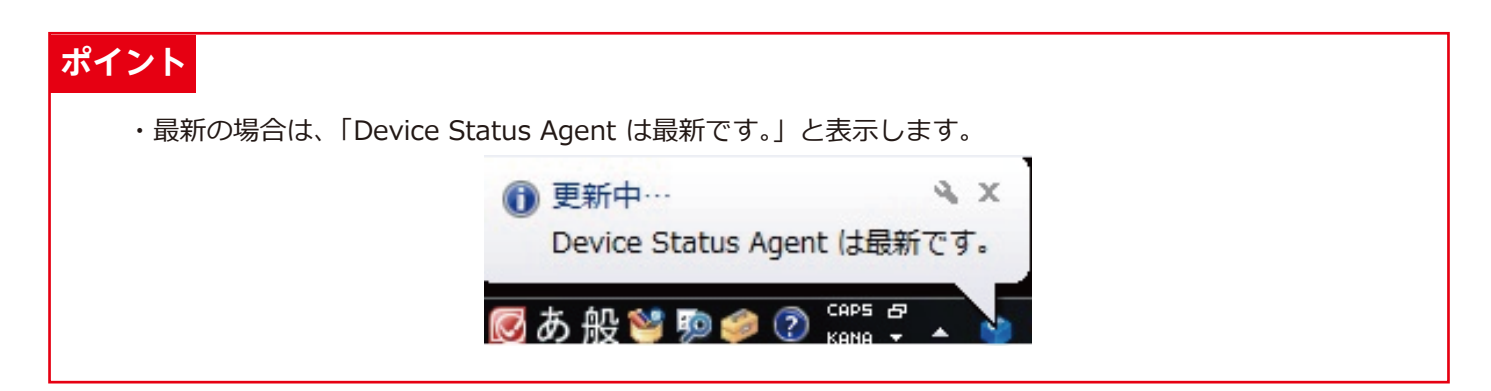

## 2-3 バージョンアップ方法

手段 2) 新しいバージョンの DS Agent を上書きインストールする方法

- 1) 新しい DS Agent を準備します。
- 2) DS Agent がインストールされている PC 上で [setup.exe] をダブルクリックしてインストールを開始します。

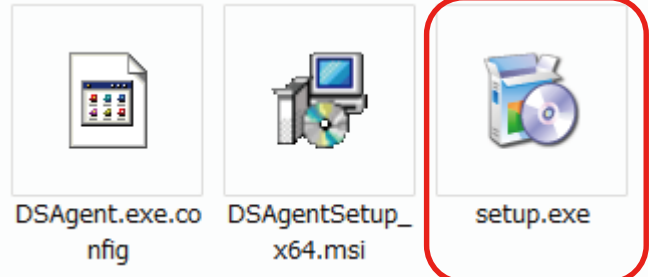

- 3) 以降は、「2-2-1 インストール①」「2-2-2 インストール②」の手順をご参照ください。
- 4) インストールの完了を確認後、DS Agent のバージョンをご確認ください。

タスクトレイの DS Agent アイコンを右クリックし、メニューを表示させ、「バージョン情報」を選択します。

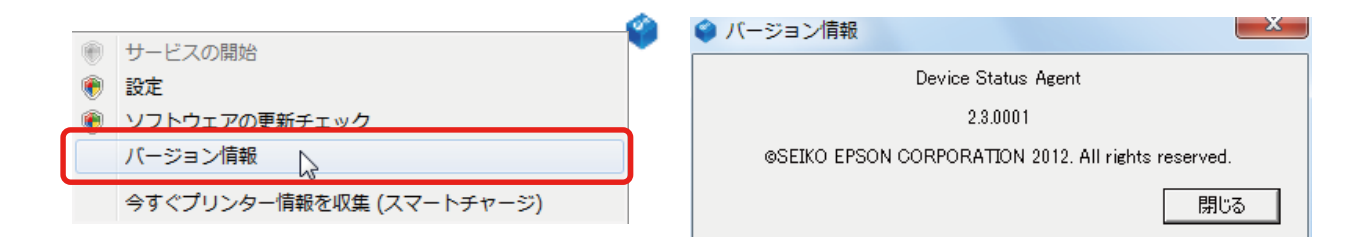

| ポイント                                                           |                                                            |
|----------------------------------------------------------------|------------------------------------------------------------|
| ・DS Agent のバージョンの確認方法<br>タスクトレイの DS Agent アイコンを右クリックし、         | メニューを表示させ、「バージョン情報」を選択し                                    |
| ます。                                                            |                                                            |
| <ul> <li>サービスの開始</li> <li>設定</li> <li>ソフトウェアの更新チェック</li> </ul> | Device Status Agent                                        |
| ハーション <sub>何報</sub><br>今すぐプリンター情報を収集 (スマートチャージ)                | @SEIKO EPSON CORPORATION 2012. All rights reserved.<br>開じる |

## 2-3 バージョンアップ方法

手段3)新しいバージョンのお知らせの表示から、バージョンアップする方法

1) 設定した収集スケジュール時に、DS Agent の最新版が存在する場合、新しいバージョンのお知らせ画面

が表示されます。

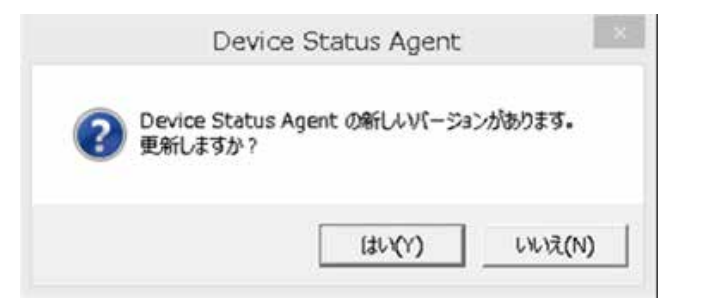

- 2)「はい」を選択します。セットアップウィザードが起動します。
- 3) 以降は、「2-2-1 インストール①」「2-2-2 インストール②」をご参照ください。

※「いいえ」を選択した場合は、アップデートを中止し、次回スケジュール収集時に再度表示されます。

*I7<sup>°</sup>ソンのスマートチャーシ* 

Device Status Agent 設定手順書

# CHAPTER 3 設 定

本章では「Device Status Agent」(DS Agent)の 設定について説明します。

- 3-1 設定
- 3-2 ユーザー情報設定
- 3-3 管理プリンターの登録
- 3-4 プリンター情報の収集・送信設定
- 3-5 プリンター情報収集スケジュール設定
- 3-6 設定終了後の動作確認

#### CHAPTER 3 設 定

#### 3-1 設定

インストール完了後、エプソンのスマートチャージサービスを開始するための設定を行います。 DS Agent インストール直後は、DS Agent のアイコンはグレー色です (DS Agent のサービスが停止している状態)。 設定完了後、青色に変わります (サービスが自動で開始します)。 インストール直後のサービス停止状態のまま、初期設定を進めてください。

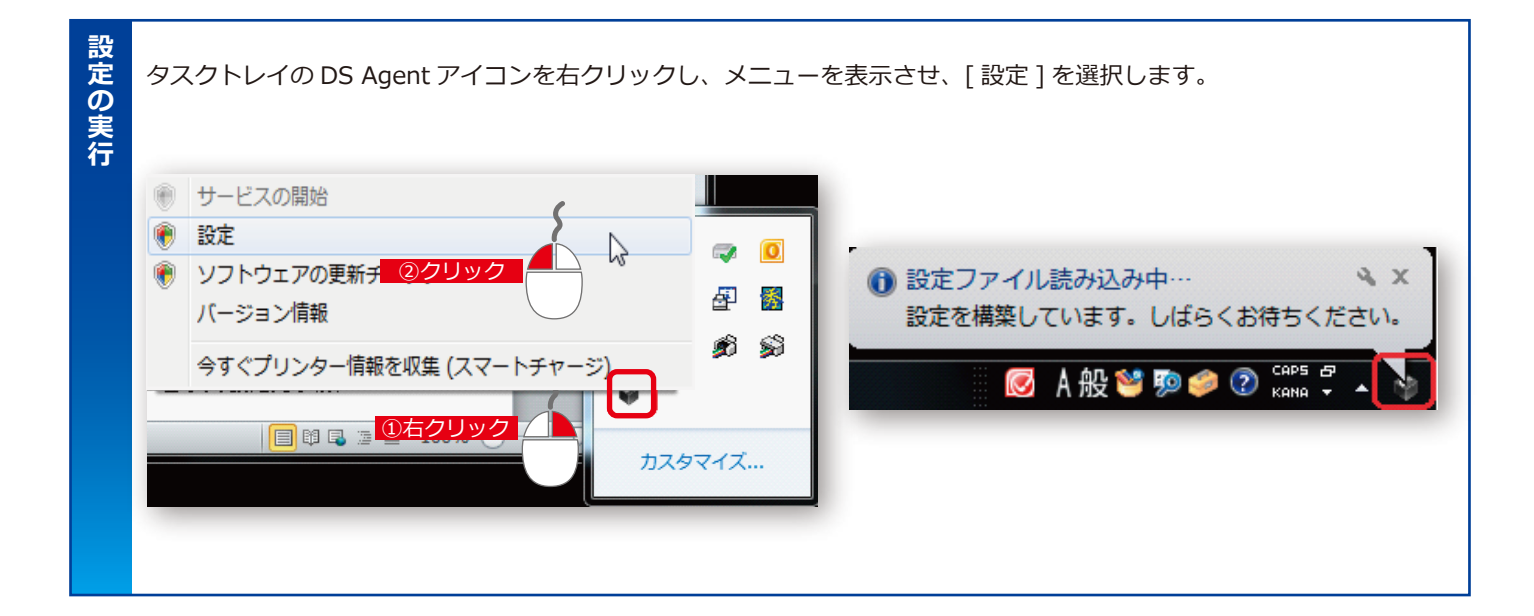

| アイコンの状態(色) | 説明                                                                 |
|------------|--------------------------------------------------------------------|
| (グレー)      | DS Agent のサービスが停止している状態<br>(情報収集ができない状態)<br>インストール直後は、グレー色になっています。 |
| (青)        | DS Agent のサービスが動作している状態<br>(情報収集ができる状態)                            |
| (青点滅)      | プリンター情報の収集中                                                        |

# 3-2 ユーザー情報設定

ユーザー情報を設定します。

| SATEN MARKED T    | -7224                                               |                           |
|-------------------|-----------------------------------------------------|---------------------------|
| ユーザー<br>情報<br>会社名 | (治室祥之)                                              | ▶ 本サービスの「ご契約先会社名称」を入力します。 |
| 地域                |                                                     |                           |
| インストールID          | c2fc1efb-726f-4441-8cee-0b091fd5751c                |                           |
| パラメーター設定          |                                                     |                           |
| ポート番号             | 4121 1                                              |                           |
| 区切り記号             | (دمودیه) (۲۰۱۳ و (۲۰۱۳ و ۲۰۰۳ (۲۰۰۳ و ۲۰۰۳ و ۲۰۰۲ و | 設定不要です。                   |
| プロキシサーバー          |                                                     |                           |
| サーバー              | 2000,300,300,300 ポート番号 8080 0 🔽                     |                           |
| ログイン ID           | anonymous                                           |                           |
| パスワード             | *******                                             | プロキシサーバーを使用している場合はプロキシサーバ |
|                   |                                                     | ID アドレフとポート番号を設定します       |
|                   |                                                     |                           |
|                   |                                                     | (プロキシサーバーを使用していない場合は設定不要) |

| 注意!  | [ パラメータ設定 ] – [ ポート番号 ](デフォルト:4121)は設定不要です。変更しないでください。<br>ポート 4121 は使用しません。   |
|------|-------------------------------------------------------------------------------|
|      |                                                                               |
| ポイント | ・[ ユーザー情報 ] – [ 会社名 ] で入力する名称例。 例)○△□販売 ( 株 ) 東京支社                            |
|      | ・プロキシサーバーの IP アドレスが不明な場合は、Internet Explorer® のインターネットオプショ<br>ン等を確認してください。     |
|      | ・プロキシサーバーの IP アドレスの設定がなく、[ 自動構成スクリプト ] を使用している場合は、<br>そのアドレスや FQDN を入力してください。 |
|      | (例) proxy.xxx.yyy.net                                                         |
|      | ・プロキシサーバーのアドレスが不明な場合は、お客様の情報システム管理者にご確認ください。                                  |
|      | ・プロキシサーバー設定内にあるチェックボックスをクリックすることで、プロキシサーバーとの<br>接続確認が可能です。                    |
|      | ポート番号 8080 € ▼ 通信可 ポート番号 8080 € ▼ 通信不可                                        |
|      | ・プロキシサーバーを使用していない環境では設定は不要です。設定がない場合、チェックボック                                  |
|      | スをクリックしても、通信不可のエラー(赤色)となります。                                                  |
|      | ・プロキシの認証方式は、Basic 認証、Digest 認証に対応しています。                                       |

## 3-3-1 管理プリンターの登録①

管理プリンターのリストを作成し、設定します。

| P-3 ( - 22 / -<br>W-2 ( 27 - 15 - 7)<br>- 27 / -<br>-<br>-<br>-<br>-<br>-<br>-<br>-<br>-<br>-                                                                                                    |                  |
|----------------------------------------------------------------------------------------------------|------------------|
| ###22 (X2-H54-5)<br>####<br>####<br>####<br>####<br>####<br>[新規]ボタンをクリックします。                                                                                                    |                  |
| ■25 (#7 2020)<br>=27.<br>=27. |                  |
| <sup>4)入ト</sup><br># <sup>3)</sup><br># <sup>3)</sup><br># <sup>3)</sup><br># <sup>3)</sup><br># <sup>3)</sup><br># <sup>3)</sup><br># <sup>3)</sup><br># <sup>3)</sup><br># <sup>3)</sup><br># <sup>3)</sup><br>[新規]ボタンをクリックします。                                                                                                    |                  |
| <sup></sup>                                                                                                    |                  |
| <sup>»-82#</sup><br>= [新規]ボタンをクリックします。                                                                                                    |                  |
|                                                                                                    |                  |
|                                                                                                    | 「利税」バタンをクリックします。 |
|                                                                                                    |                  |
|                                                                                                    |                  |
|                                                                                                    |                  |
|                                                                                                    |                  |
|                                                                                                    |                  |
|                                                                                                    |                  |
|                                                                                                    |                  |
|                                                                                                    |                  |
|                                                                                                    |                  |
|                                                                                                    |                  |
|                                                                                                    |                  |
|                                                                                                    |                  |

| 参考 | すで<br>更 <del>新</del> | すでに作成済みで、プリンターリストを更新(追加・削除)する場合は、[編集]ボタンから<br>更新してください |                                                                 |  |  |  |  |
|----|----------------------|--------------------------------------------------------|-----------------------------------------------------------------|--|--|--|--|
|    | 史机                   |                                                        |                                                                 |  |  |  |  |
|    |                      | パラメーター設定                                               |                                                                 |  |  |  |  |
|    |                      | 保存先                                                    | C:¥Program Files¥EPSON¥Device Status Agent¥PrinterList.xml … 編集 |  |  |  |  |
|    |                      |                                                        |                                                                 |  |  |  |  |
|    |                      |                                                        |                                                                 |  |  |  |  |

注意!

## 3-3-2 管理プリンターの登録②

| 管理するプリンターの IP アドレスを入力し、[ 保存 ] ボタ]<br>[IP アドレス ] を選択します。                                                                | ンをクリックします。<br>[IP アドレス ] を入力します。                                                                                                    |
|----------------------------------------------------------------------------------------------------|----------------------------------------------------------------------------------------------------|
| プリンターリストの編集     ローン       推定方法     ポリンターD       創       アドレス     部門       107FL/Z     1000       MACFFL/Z     MACFFL/Z | プリンターリストの減失         ロース           推定方法         プリンターD         部門         診療先名         健考           1978-12         1922-168.1.100         1978-122.108.1.111         1979-122.108.1.111           1979-12         1922.108.1.111         1979-122.108.1.111         1979-122.108.1.111 |
| 製造番号                                                                                                    |                                                                                                    |
|                                                                                                    | (## <b>+</b> *)之心<br>                                                                                                    |

・指定方法のプルダウンメニューにある「ドメイン名」「MAC アドレス」「製造番号」は、 選択しないでください。

・IP アドレスは、複数入力することが可能です。

登録したプリンターリストは、[パラメーター設定]として保存します。 [パラメーター設定]の保存先は、デフォルトで指定されるフォルダーへ保存してください。 <インストールドライブ >¥Program Files¥EPSON¥Device Status Agent¥PrinterList 保存ファイル名は、[PrinterList.xml]で保存します。

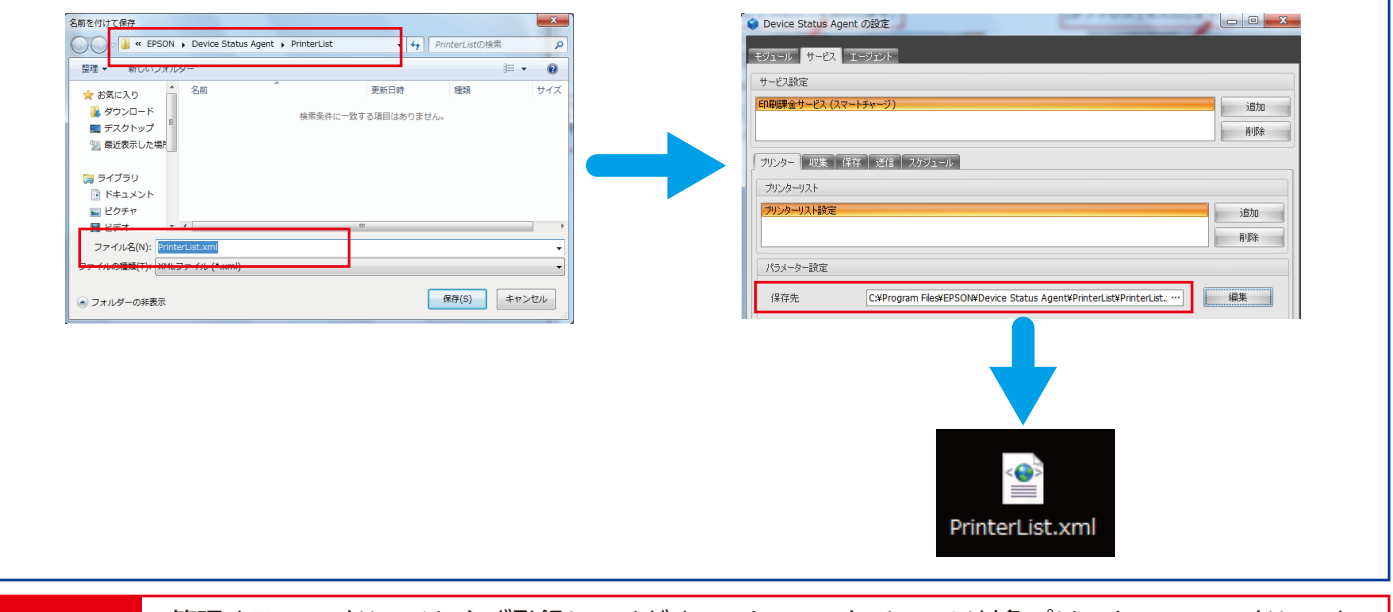

# ポイント ・管理する IP アドレスは、必ず登録してください。(スマートチャージ対象プリンターの IP アドレスと、 プリンターリストの IP アドレスが同じであること) ※登録されていない場合、印刷情報の収集、及び送信ができません。 ・他の項目の入力は不要です。 ・[保存先]は、デフォルトで表示される保存先に保存します。 < インストールドライブ >¥Program Files¥EPSON¥Device Status Agent¥PrinterList

・保存するファイル名は、デフォルトで表示される [PrinterList.xml] で保存します。

## 3-4 プリンター情報の収集・送信設定

**[Web サービス接続テスト]** をクリックし、DS Agent と DS Server との接続テストを実行します。成功の画面を確認し、[OK] をクリックします。

| Device Status Agent の設定     ボッジュール     サービス エージェント     サービス設定     印刷課金サービス (スマートチャージ) | メタセージ     メタセージ       3870     Webサービス接続テストに成功しました。       100K     OK   |
|---------------------------------------------------------------------------------------|-------------------------------------------------------------------------|
| アンター         収集         保存         送信         スケジュール           送信設定         Webサービス送信 |                                                                         |
|                                                                                       | (失敗した場合の表示)   失敗した場合は、プロキシサーバーの有無、プロキシサーバーのアドレスやポート番号を確認してください。   メッセージ |
|                                                                                       | Webサービス接続テストに失敗しました。<br>OK                                              |

注意!

[Web サービス接続テスト]に成功しないと、プリンター情報が送信されません。 必ず成功の表示を確認してください。

## 3-5 プリンター情報収集スケジュール設定

プリンターの情報収集を行うスケジュールを設定します。

| ● Device Status Agent Ø(0)2         □           ● -C23/20         ● -C23/20           ● -C23/20         ●           ● -C23/20         ●           ● -C23/20         ●           ● -C23/20         ●           ● -C23/20         ●           ● -C23/20         ●           ● -C23/20         ●           ● 9/98/(-3.99)         ● :           ● 9/98/(-3.99)         ● :           ● 9/98/(-3.99)         ● :           ● 9/98/(-3.99)         ● :           ● 9/98/(-3.99)         ● :           ● 9/98/(-3.99)         ● :           ● 9/98/(-3.99)         ● :           ● 9/98/(-3.99)         ● :           ● 9/98/(-3.99)         ● :           ● 9/98/(-3.99)         ● :           ● 9/98/(-3.99)         ● :           ● 9/98/(-3.99)         ● :           ● 9/98/(-3.99)         ● :           ● 9/98/(-3.99)         ● :           ● :         ● :           ● :         ● :           ● :         ● :           ● :         ● :           ● :         ● :           ● :         ● :           ● :         : | [毎日]を選択してください。<br>時間は、DS Agent インストール完了時刻が、自動で設定<br>れます。<br>※インストール完了時間が、DS Agent インストール P<br>及び対象プリンターが通常起動していない場合、起動<br>ている任意の時間帯を指定してください。 |
|----------------------------------------------------------------------------------------------------|----------------------------------------------------------------------------------------------------|
|                                                                                                    | 設定後、保存ボタンをクリックします。                                                                                                    |

| ・時間は、DS Agent インストール完了時刻が、自動で設定されます。<br>・インストール完了時刻が、DS Agent インストール PC、及び対象プリンターが通常起動していな<br>い場合、起動している任意の時間帯を指定してください。<br>・設定したスケジュールで DS Agent が情報を送信できない場合、毎回異なるタイミングで送信を<br>リトライします。 | ポイント | ・[毎日]を選択してください。                                                                             |
|----------------------------------------------------------------------------------------------------|------|---------------------------------------------------------------------------------------------|
| い場合、起動している任意の時間帯を指定してください。<br>・設定したスケジュールで DS Agent が情報を送信できない場合、毎回異なるタイミングで送信を<br>リトライします。                                                                                               |      | ・時間は、DS Agent インストール完了時刻が、自動で設定されます。<br>・インストール完了時刻が、DS Agent インストール PC、及び対象プリンターが通常起動していな  |
|                                                                                                    |      | い場合、起動している任意の時間帯を指定してください。<br>・設定したスケジュールで DS Agent が情報を送信できない場合、毎回異なるタイミングで送信を<br>リトライします。 |

## 3-6-1 設定終了後の動作確認

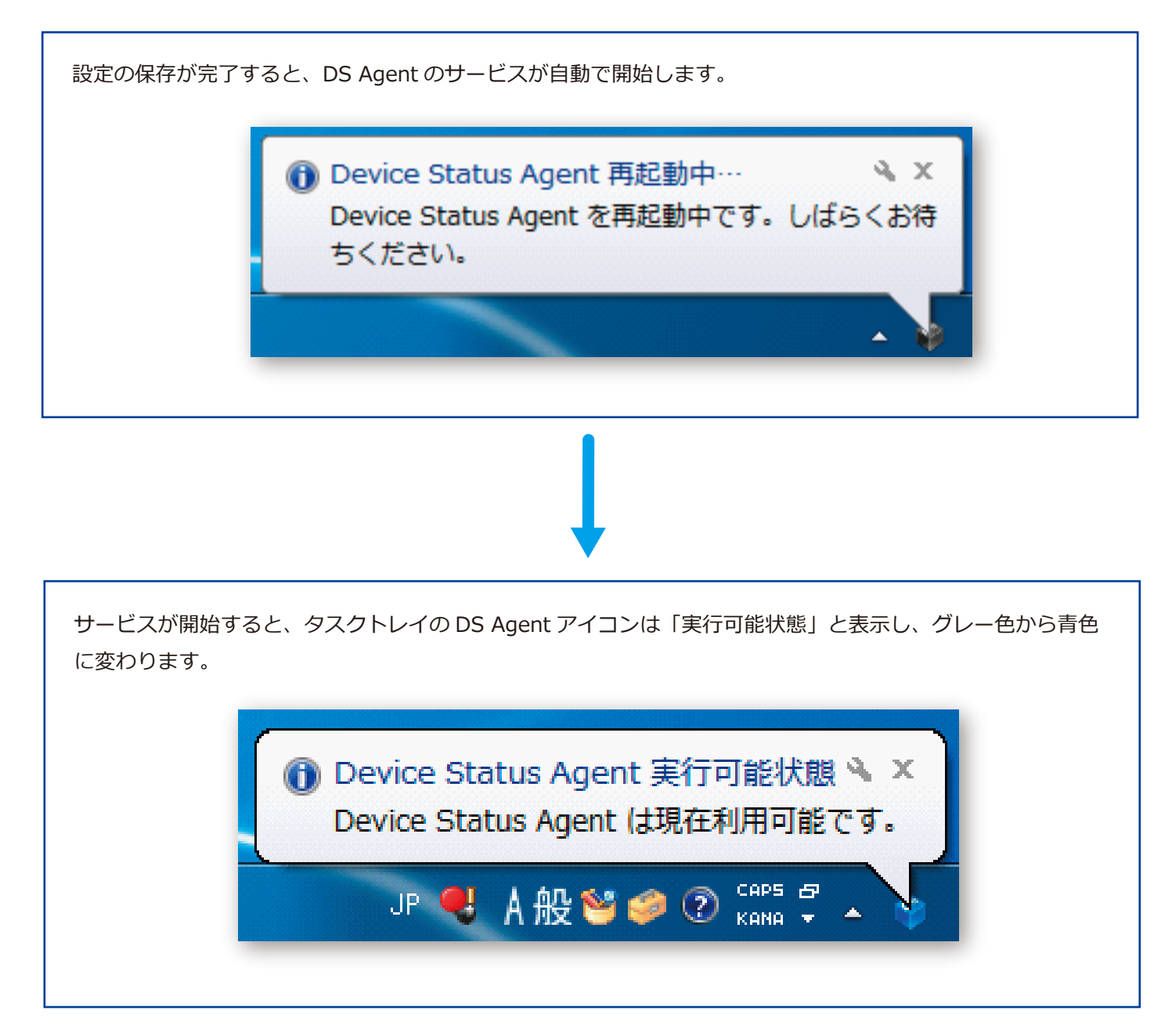

以上で設定は終了です。

#### CHAPTER 3 設 定

### 3-6-2 設定終了後の動作確認

プリンター情報が DS Server に送信されることを確認します。 DS Agent で [ 今すぐプリンター情報を収集 ( スマートチャージ )] を実行してください。 (1) タスクトレイ (通知領域)の DS Agent アイコンを右クリックし、メニューを表示させ、 [今すぐプリンター情報を収集 (スマートチャージ)]を選択します。 サービスの開始 ソフトウェアの更新チェック バージョン情報 今すぐプリンター情報を収集 (スマートチャージ) Click! (2)情報収集状態のバルーンが表示します。 ● ブリンターの情報収集中 AX プリンターの情報収集 スマートチャージ を開始しま した。 💹 Л 城 🤝 规 🤛 🍪 кана (3) 収集結果の確認 が表示されます。 対象のスマートチャージ機の情報が正しく表示されているか、確認をしてください。 IP アドレス
 ②製造番号 また印刷面数情報が収集できているか、確認をしてください。 ③累計印刷面数 ④モノクロ累計印刷面数 ⑤カラー累計印刷面数 確認後、「続行」を選択してください。収集結果をサーバーへ送信します。 収集結果の確認(1) 
 IPアドレス
 部門
 設置先名
 係者
 ステータスカテゴリー
 機種
 製造番号
 MACPドレス
 累計印刷面数
 モノクロ累計印刷面数

 122.00.011.0...
 会話
 E.1.
 ム・シンク
 Waring
 PX-447050FX
 UT8Y050505
 Add Lth/11/8/02/1
 41,556
 7,664
 33,892
 统行 キャンセル 情報の送信が失敗した場合は、以下のバルーンが表示します。 (4)情報収集が終了のバルーンが表示します。 この場合は、設定をご確認ください。 🚯 プリンターの情報収集中 XP ● プリンターの情報収集中 X & プリンターの情報収集 'スマートチャージ' は プリンターの情報収集 スマートチャージ は 00:00:17 で終了しました。データ送信に失敗しまし 00:00:17 で終了しました。 た。 A 般 🥞 🦻 🥔 🕐 😋 🛪 A般警察参② 🛪

*I7<sup>°</sup>ソンのスマートチャーシ* 

Device Status Agent 設定手順書

# **CHAPTER 4** Appendix

本章では「Device Status Agent」(DS Agent)の その他補足情報について説明します。

- 4-1 アンインストール
- 4-2 運用時の注意事項
- 4 3 Q & A

## 4-1 アンインストール

スマートチャージの解約、契約満了後は、必ず設置先の DS Agent をアンインストールします。 各 OS のプログラムの削除より、アンインストールをしてください。

#### [スタート]-[コントロールパネル]-[プログラムのアンインストール]

#### プログラムのアンインストールまたは変更

プログラムをアンインストールするには、一覧からプログラムを選択して[アンインストール]

|               | *                | 発行元        | インストール日    | t |
|---------------|------------------|------------|------------|---|
| 🏈 Device Stat | us Agent         | EPSON      | 2014/09/18 |   |
|               |                  |            |            |   |
|               | DS Agent 削除例:Win | ndows® 7 0 | )場合        |   |

| 参考 | Windows®10の場合                                                                               |
|----|---------------------------------------------------------------------------------------------|
|    | 「<br>[スタートメニュー]-[すべてのアプリ]-[Windows システムツール]-[コントロール<br>パネル]の[プログラムのアンインストール]から実行します。        |
|    | ※[ アプリと機能 ] から実行する場合、アンインストールができない場合があります。<br>[ スタートメニュー ] - [ 設定 ] - [ システム ] - [ アプリと機能 ] |
|    |                                                                                             |

**CHAPTER 4** Appendix

### 4-2 運用時の注意事項

#### **1** PC がスタンバイやスリープ状態のときの動作について

DS Agent がインストールされている PC が、設定されたスケジュールのタイミングでスタンバイやスリープ状態の とき、プリンターの情報収集は実行されません。スタンバイやスリープが復帰したタイミングで、収集を開始します。 ※スタンバイやスリープ時は、サービスが停止しているため。

#### 2 PCがシャットダウン(電源OFF)のときの動作について

DS Agentがインストールされている PC がシャットダウンしているときは、プリンターの情報収集は実行されません。 この場合は、次回のスケジュール時に実行されます。

#### 3 プリンター代替機を使用する場合の DS Agent の再設定について

- IP アドレスに変更がない場合
   DS Agent の再設定は不要です。
- (2) IP アドレスに変更がある場合管理するプリンターを DS Agent で変更が必要です。

[サービス]タブー[プリンター]タブー[パラメーター設定]にある[編集]をクリックし、 「プリンターリストの編集」を表示します。「プリンターリストの編集」画面で変更してください。

# 4 – 3 Q&A

| No. | Q                                                                       | A                                                                                                    |  |  |
|-----|-------------------------------------------------------------------------|----------------------------------------------------------------------------------------------------|--|--|
| 1   | DS Agent に異なるセグメントの IP アドレスを登録す<br>ることはできますか。                           | できます。DS Agent が入っている PC とプリンターが<br>通信できれば (ping が通る )、DS Agent からの情報収<br>集は可能です。                                                                                                    |  |  |
| 2   | DS Agent に複数台分の IP アドレスを登録することは<br>できますか。                               | 複数台登録することができます。<br>(最大 500 台登録まで評価済)                                                                                                    |  |  |
| 3   | プリンターが DHCP や IPv6 で設定されている環境は<br>対応していますか。                             | DHCP や IPv6 環境には対応していません。<br>固定 IP アドレスのみとなります。                                                                                                    |  |  |
| 4   | DS Agent が情報収集をしている時間 ( スケュールで設<br>定した時間 ) に印刷を実行しても問題ありませんか。           | 情報収集中の印刷実行は問題ありません。                                                                                                    |  |  |
| 5   | スマートチャージのプランで基本印刷枚数に近づいた<br>とき、または達したときに、DS Agent で監視や通知<br>することはできますか。 | できません。DS Agent は、情報収集する機能です。                                                                                                    |  |  |
| 6   | DS Agent を複数の PC にインストールしても問題あり<br>ませんか。                                | 問題ありません。情報収集するプリンターの IP アドレ<br>スが同じであれば、複数の PC にインストールしても問<br>題ありません。                                                                                                    |  |  |
| 7   | DS Agent をインストールする PC は、昼夜稼働 (24<br>時間 365 日 ) である必要がありますか。             | 昼夜稼働の PC である必要はありません。スケジュールで設定<br>した時間に PC の電源が ON であれば情報収集が動作します。<br>PC の電源が ON の時間にスケジュール設定をお願いします。                                                                                                    |  |  |
| 8   | 情報収集の時間 ( スケジュールで設定した時間 ) にプ<br>リンターが OFF の場合、情報収集されますか。                | DS Agent は動作し情報収集をしますが、プリンター<br>が OFF のため未接続情報で送信されます。                                                                                                    |  |  |
| 9   | 外部から DS Agent にアクセスすることはできますか。                                          | できません。DS Agent は収集したプリンターの印刷<br>枚数、消耗品残量などの情報をエプソンのサーバーに<br>送信する機能のみを持ったソフトウェアです。                                                                                                    |  |  |
| 10  | セキュリティソフトによるアクセス制御がかかってい<br>る場合、どのように対処すればよいですか。例外登録<br>のファイルを教えてください。  | DS Agent を例外ソフトとして登録し、確認してください。<br>< 登録に必要なファイル ><br>C:¥Program Files¥EPSON¥Device Status Agent¥<br>[DSAgent.exe] と [DSAgentUpdater.exe]                                                                                                    |  |  |
| 11  | インストール手順や設定の方法が分かりません。                                                  | エプソンのスマートスマートチャージ取扱販売店まで<br>ご連絡ください。                                                                                                    |  |  |
| 12  | プリンターの IP アドレスを変更した場合、DS Agent<br>の変更も必要ですか。                            | 必要です。プリンターの IP アドレスを変更した場合、<br>DS Agent のプリンターリストに登録したプリンターの<br>IP アドレスを変更してください。変更をしないと、印<br>刷情報の収集、及び送信ができません。プリンターリ<br>ストの変更は、以下の手順で可能です。タスクトレイ(通<br>知領域)からDS Agent アイコンを右クリックし[設定]<br>を選択し DS Agent を起動します。「サービス」タブ -<br>「プリンター」タブから「パラメーター設定」の「編集」<br>を選択し、[プリンターリストの編集]を開き、プリン<br>ターリストの IP アドレスを変更してください。 |  |  |

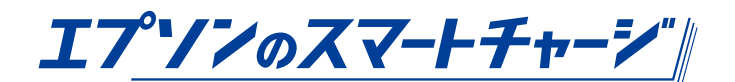

## Device Status Agent 設定手順書

エプソン販売 株式会社

BP MD 部 ( 商品技術 )

2015年10月01日 Rev.E 発行

ご注意

本書の一部又は全部を無断転載することは固くお断り致します。 本書の内容については、将来予告なしに変更することがあります。 本書の内容については、万全を期して作成致しましたが、万一ご不明な点や誤り、記載漏れなど、 お気づきの点がございましたらご連絡下さい。 本書の内容を運用した結果の影響については、上記に関わらず責任を負いかねますのでご了承下さい。

(注): Microsoft、Windows、Windows Server、Windows Vista は、米国 Microsoft Corporation の、
 米国、日本およびその他の国における登録商標または商標です。

(注): Pentium は、米国およびその他の国における Intel Corporation の商標です。